| Section      | Question            | Answer                                                                    |
|--------------|---------------------|---------------------------------------------------------------------------|
| General      | Can you explain     | The "Required State Input" tab consolidates all variables                 |
|              | the new "Required   | requiring state data entry across all demonstration types within          |
|              | State Input" tab?   | a certain field. This, and the "State Attestation" tab, are the           |
|              | *                   | only required tabs.                                                       |
|              | Is it true that we  | Yes, only two tabs require state input, the 1) "Required State            |
|              | only have to fill   | Input" tab and the 2) "State Attestation" tab. However, there             |
|              | out two tabs in     | are additional optional sheet tabs where states can add data.             |
|              | each UPL            |                                                                           |
|              | demonstration       |                                                                           |
|              | spreadsheet?        |                                                                           |
|              | If a state has      | The new "Required State Input" tab allows states to enter                 |
|              | multiple            | information for multiple demonstration types (for example                 |
|              | demonstration       | variable 104 in inpatient hospital) within a single service type          |
|              | types within a      | in one location. Please use the dropdown menu to choose the               |
|              | single service      | applicable demonstration type.                                            |
|              | type, how do we     |                                                                           |
|              | denote this?        |                                                                           |
|              | Can you explain     | These tabs do not need input from the states. There are                   |
|              | why some tabs are   | calculations programmed into some tabs and manually                       |
|              | locked?             | manipulating the fields inside these tabs will cause errors and           |
|              |                     | the rejection of the UPL demonstration. The following are                 |
|              |                     | locked tabs: "Overview & Instructions", "Data Dictionary", the            |
|              |                     | demonstration type tabs (e.g., cost, payment, per diem, etc.,),           |
|              |                     | and the "UPL Demonstration Summary". All locked tabs can                  |
|              |                     | be viewed freely.                                                         |
|              | Which tab(s) does   | States are only required to enter data in the "State Attestation"         |
|              | my state need to    | and "Required State Input" tabs. Additionally, states can submit          |
|              | input data to       | supplemental material by entering data into the optional sheet            |
|              | complete the UPL    | tabs.                                                                     |
|              | demonstration?      |                                                                           |
|              | Can I rename any    | No. In order to maintain data integrity and internal consistency          |
|              | tabs?               | across states and demonstration types, States do not have the             |
|              |                     | option to rename tabs, delete tabs, or add or delete columns              |
|              |                     | within tabs. In the optional sheet tabs, the data cells within each       |
|              |                     | sneet can be edited, but the tabs themselves cannot be renamed            |
| "State       | What is the         | Of defeted.<br>The new "State Attestation" tab is to cortify that the IDI |
| Attestation" | what is the         | Demonstration Report has been completed in accordance with                |
| Tab          | "State Attestation" | applicable instructions, and all information is true, accurate and        |
| 1 au         | tab?                | application instructions, and an information is true, accurate and        |
|              | 1401                | statement)                                                                |
|              | Who is authorized   | The state Medicaid official or other approved person who                  |
|              | to sign the "State  | prenared the LPL demonstration report are the only individual             |
|              | Attestation" tab?   | authorized to sign the "State Attestation" tab                            |
|              | When does the       | The "State Attestation" tab is signed after all report materials          |
|              | authorized          | are reviewed, and before final submission of the completed                |

## FAQs for revised UPL templates

|                                  | representative                                                                              | UPL demonstration is uploaded and sent to CMS in the OMB                                                                                                    |
|----------------------------------|---------------------------------------------------------------------------------------------|----------------------------------------------------------------------------------------------------|
|                                  | How does the<br>authorized<br>representative<br>complete the<br>"State Attestation"<br>tab? | In order to complete the "State Attestation" tab, please type the applicable information in the blanks provided. Specifically, Rows 2, 8, and 9 require completion.                                                                                                    |
| "Data<br>Dictionary"<br>Tab      | Are there any new<br>variables that<br>should be<br>completed in the<br>revised templates?  | CMS added two new variables in the revised templates in 2021– variables 116 and 117. Variable 116 identifies the demonstration as either retrospective or prospective. Variable 117 allows the state to enter the State Plan Amendment (SPA) Number associated with the demonstration submission, if the UPL demonstration is submitted with a SPA.                                                                                                    |
|                                  | What does the<br>column "Variable<br>Status" mean?                                          | The "Variable Status" column indicates which variables are relevant within a given demonstration type.                                                                                                    |
| "Required<br>State Input"<br>Tab | Can you describe<br>the data validation<br>key in more                                      | The data validation key is a guide to help states fill out the<br>"Required State Input" tab.                                                                                                    |
| 1 40                             | detail?                                                                                     | As you begin to fill out the "Required State Input" tab, non-<br>applicable fields for a chosen demonstration type will appear<br>with grey shading and white <i>italic</i> font. These fields do not<br>need to be filled for the chosen demonstration type for those<br>relevant providers.                                                                                                    |
|                                  |                                                                                             | As you begin to fill out the "Required State Input" tab,<br>applicable fields for a chosen demonstration type will appear<br>with red shading until a valid value is entered. Any fields with<br>red shading are required fields for a given demonstration and<br>provider type. In addition, if you enter invalid values in the red<br>highlighted required fields, the values will appear white and<br><b>bolded</b> until a valid value is entered. |
|                                  |                                                                                             | If duplicate values are entered in fields within a given row,<br>yellow shading will appear in the field. Duplicate values will<br>remain in yellow with bold font until the state enters a<br>unique/non-duplicate value.                                                                                                    |
|                                  |                                                                                             | <ul> <li>Duplicate values occur when:</li> <li>1. Variable 109 (i.e., the NPI) is the same in more than one row.</li> <li>2. The combination of variables 105, 112, 107, and 108 (i.e., unique identifiers) are the same in more than one row.</li> </ul>                                                                                                    |
|                                  |                                                                                             | Please refer to the "Data Dictionary" for a complete list of<br>variables, along with each variable's designation, valid variable<br>format, and description. The "Data Dictionary" also includes<br>information on valid values in the "Long Description" field for<br>fields flagged with red shading due to invalid values.                                                                                                    |

|                                                                            | Which columns<br>have drop down<br>selections? What if<br>my proposed<br>response is not one<br>of the options<br>listed?                                        | The following columns have dropdowns:<br>State (001, 100), Service Type (102), Ownership Category<br>Type (110), Demonstration Type (104), Urban/Rural Location<br>(115, NF only), and Medicare Cost Report Filing Status (202,<br>NF, IP, and OP only)<br>Please choose from one of the options provided. All valid<br>options are provided.                                                                        |
|----------------------------------------------------------------------------|----------------------------------------------------------------------------------------------------|----------------------------------------------------------------------------------------------------|
|                                                                            | What happened to<br>the Calculated<br>fields?                                                                                                    | The calculated fields no longer appear in the "Required State<br>Input" tab. Instead, they are only found in the individual<br>Demonstration Type tabs that will compute the calculated fields<br>based on data added in the "Required State Input" tab.<br>All calculated fields' formulas have been updated to round the<br>value of the input field, so the calculation uses a maximum of<br>four decimal places. |
| Demonstration<br>Type Tabs<br>(e.g., cost, per<br>diem, payment,<br>etc.,) | In the prior<br>templates, my<br>state entered data<br>directly into the<br>Demonstration<br>Type tabs. Why<br>can I not enter data<br>in these tabs<br>anymore? | All variables fields in the demonstration type tabs are carried<br>over from the required state input tab or calculated using the<br>data entered into the "Required State Input" tab. This should<br>decrease burden and increase data validity.                                                                                                    |
| "UPL<br>Demonstration<br>Summary" Tab                                      | Does my state<br>have to populate<br>this tab?                                                                                                    | No, like the demonstration type tabs, the "UPL Demonstration<br>Summary" tab does not need to be populated. This tab will<br>automatically populate with information from the calculated<br>fields derived from the "Required State Input" tab and provides<br>your state with a high-level summary of total payments.                                                                                               |
| Optional Sheet<br>Tabs                                                     | Is my state<br>required to fill out<br>the optional sheet<br>tabs?                                                                                               | No, filling out the optional sheet tabs is not required. The<br>optional sheets provide a place for states to include<br>supplemental data. Examples of supplemental data include any<br>data that were used to help calculate the content of the<br>"Required State Input" tab. If providing supplemental data,<br>please include a brief explanation of the content at the top of<br>each completed worksheet.     |